## How to apply for Rent Fixation certificate from Kerala Public Works Department

1) In the address bar of any internet browser, type the web address of PWD Services Portal <a href="https://pwdservices.kerala.gov.in/">https://pwdservices.kerala.gov.in/</a> and then press enter key. The below page would come

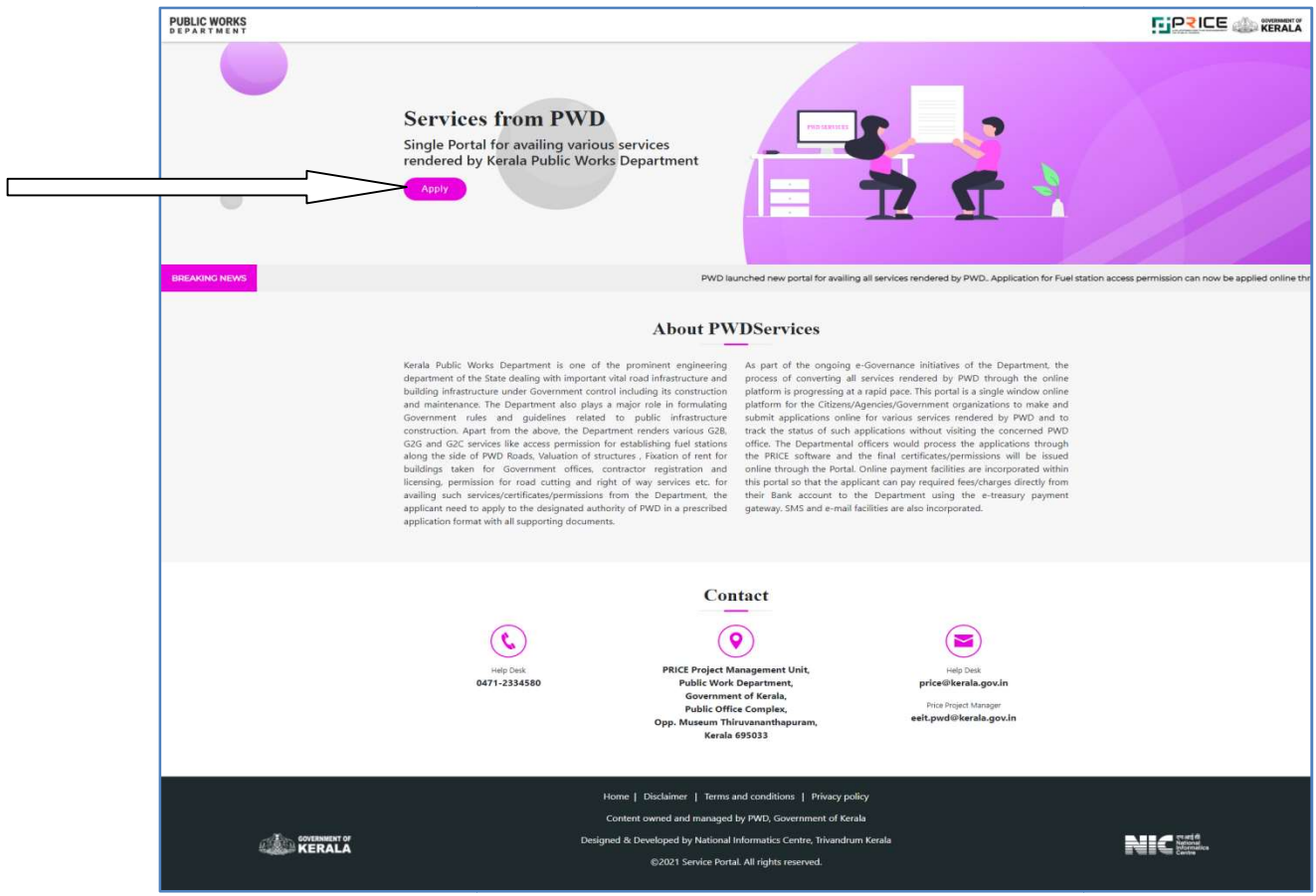

2) Click on the Apply Button on the above page and then the below page will be displayed

|               | WELCOME TO<br>SERVICE PORTAL!<br>Register<br>Login                                                                                                    |        |
|---------------|----------------------------------------------------------------------------------------------------|--------|
| Southaster of | Home   Disclaimer   Terms and conditions   Privacy policy<br>Central avent and managed by PVD. Commented & Fania<br>Designed & Devolgend by National Monitoric Center, Twindhum Keala<br>62/021 Service Portal: Al rights reserved. | States |

3) If you don't have a userid and password for the PWD Services Portal, you need to first register with the portal and obtain a userid and password. For this click the Register Button on the above page and then the following page would be displayed.

|               | Let us start with<br>Register!<br>WORKE NUMBER<br>Ener you 10 dgt Köble Number<br>WARL ID<br>WARL ID<br>CAPTORA<br>NYQX<br>CAPTORA<br>MYQUX<br>CAPTORA<br>Mygister<br>Register                                                    |                           |
|---------------|----------------------------------------------------------------------------------------------------|---------------------------|
| CONTENSENT OF | Home   Disclaimer   Terms and conditions   Privacy policy<br>Content aured and ennanged by RPD. Commented & Fanah<br>Designed & Developed by Nicod Stronators Criter, Fanadum Kinala<br>60021 Service Putral All rights reserved. | State<br>Honore<br>Honore |

- 4) In the above screen, give your mobile number, e-mail id and then type the captcha text and then press the register button. Then an OTP would be send to the given mobile number and activation link would be send to the given e-mail id.
- 5) Click on the activation link in the e-mail and then you will get a page to type the OTP received in your mobile. After submitting the OTP and upon verification, if correct, the system would display a message that, you are successfully registered with your login id. An email would also be send to you e-mail id showing the userid and password. You may use this userid and password to login to the PWD Services Portal.
- 6) Login to the portal using your userid and password and a page as below will be displayed after successful login

| G                  |                                                                           |      | PWD<br>SERVICES         |               |
|--------------------|---------------------------------------------------------------------------|------|-------------------------|---------------|
| SPID : SP22C00JHJ  | HOME                                                                      |      |                         |               |
| 🕈 Home             | INBOX                                                                     | SENT | DRAFT                   |               |
| Apply For Services | 0                                                                         | 0    | 0                       |               |
| Inbox              | NOTIFICATIONS                                                             |      |                         |               |
| ✓ Sent             | Show 10 • entries                                                         |      |                         | Search:       |
| Draft              |                                                                           |      |                         |               |
| Issued             |                                                                           | No e | fata available in table |               |
|                    | Showing 0 to 0 of 0 entries                                               |      |                         | Previous Next |
|                    |                                                                           |      |                         |               |
|                    |                                                                           |      |                         |               |
|                    |                                                                           |      |                         |               |
|                    |                                                                           |      |                         |               |
|                    |                                                                           |      |                         |               |
|                    |                                                                           |      |                         |               |
|                    |                                                                           |      |                         |               |
|                    |                                                                           |      |                         |               |
|                    |                                                                           |      |                         |               |
| Settings           |                                                                           |      |                         |               |
| ₽ Log out          | ©2021 Service Portal. All rights reserved.   Design and developed by NIC. |      |                         |               |

7) To create a new application for Rent Fixation, click on the Apply for services menu on the left side of the above screen

|                                                                                                    | PWD<br>SERVICES |      |
|----------------------------------------------------------------------------------------------------|-----------------|------|
| HOME                                                                                                    |                 |      |
| a nature at a second second se | PARTMENT *      |      |
| AVAILABLE SERVICES                                                                                                    |                 |      |
| Rent Fixation<br>Click Here to Apply                                                                                                    |                 |      |
| •                                                                                                    |                 |      |
| B2021 Service Portal. All rights reserved.   Design and developed by NIC.                                                                                                    |                 | NIC: |

8) On the Rent Fixation card, click the link "Click here to Apply". Then a new application for Rent Fixation is created as shown below

| 0 | =                    |                  |                                |        |
|---|----------------------|------------------|--------------------------------|--------|
|   | Home / Rent Fixation |                  | Application for Rent Fixation  |        |
| - |                      |                  | Appreciation for real fraction |        |
| - | Application Type     |                  |                                |        |
| - | No                   | Application Type | Remarks                        | Select |
|   | 1                    | New              | Application for rent fixation  |        |
| • |                      |                  |                                |        |
| • |                      |                  |                                | Арру   |

- 9) Click on the radio button of the new application to select it and then click the Apply button at the bottom of the page
- 10) Then the draft application form with a Draft Id will be displayed as below(if a draft application is already created for this service, then a message will be displayed at the top to complete and submit that draft application)

| 0 | =                                                                |                                                                                                    |                                                                      |                                                     |      |  |  |
|---|------------------------------------------------------------------|----------------------------------------------------------------------------------------------------|----------------------------------------------------------------------|-----------------------------------------------------|------|--|--|
|   | Home / Rent Fixation / Appendix                                  |                                                                                                    |                                                                      |                                                     |      |  |  |
| • | New application for Rent Fixation [Draft id : APN/2022/DQSL/142] |                                                                                                    |                                                                      |                                                     |      |  |  |
|   | Appendix Part 1                                                  | Appendix Part 1                                                                                                    |                                                                      |                                                     |      |  |  |
|   | Appendix Part 2                                                  | 1.                                                                                                    | Name of Office (s) by which the building is taken on rent :          |                                                     |      |  |  |
| - | Other Details                                                    |                                                                                                    |                                                                      |                                                     |      |  |  |
| • | Upload Documents                                                 |                                                                                                    |                                                                      |                                                     |      |  |  |
| 8 | History                                                          | 2a.                                                                                                    | Present house No. assigned by Corporation/ Municipality/ Panchayat : |                                                     |      |  |  |
|   |                                                                  |                                                                                                    |                                                                      |                                                     |      |  |  |
|   |                                                                  |                                                                                                    | Address :                                                            |                                                     |      |  |  |
|   |                                                                  |                                                                                                    |                                                                      |                                                     |      |  |  |
|   |                                                                  |                                                                                                    | Pincode :                                                            |                                                     |      |  |  |
|   |                                                                  |                                                                                                    |                                                                      |                                                     |      |  |  |
|   |                                                                  | 2b. Old House No. assigned immediately after construction by the Corporation/ Municipality/ Panchayat (This information is for verifying the age certificate issued by local bodies): |                                                                      |                                                     |      |  |  |
|   |                                                                  |                                                                                                    |                                                                      |                                                     |      |  |  |
|   |                                                                  | 3.                                                                                                    | Revenue survey No. :                                                 | District :                                          |      |  |  |
|   |                                                                  |                                                                                                    |                                                                      | Select District                                     | •    |  |  |
|   |                                                                  |                                                                                                    | Taluk :                                                              | Name of village in which the building is situated : |      |  |  |
| ۰ | ✓ Forward                                                        |                                                                                                    |                                                                      |                                                     | Save |  |  |
| Ð |                                                                  |                                                                                                    |                                                                      |                                                     |      |  |  |

- 11) The relevant details are to be filled in the order first Appendix Part-1, then Part-2, then other details and finally upload the scanned copies of required documents
- 12) The following may be noted in this regard
  - a. While filling details in the form for each Appendix, a provision is provided to save the details filled. Please use the Save button only after properly filling all required details. When the Save button is clicked, the system will verify the details filled and if any error is there, the same will be displayed at the top part of the Form in light red highlight colour. Correct the relevant details. If there is no error in the Appendix, a message showing "Appendix \_\_\_\_ Saved successfully" will be displayed in light green highlight colour at the top. All data entered in an Appendix would be lost if preceded to next Appendix/section without saving.
  - b. Scanned soft copies of all certificates and documents shall be uploaded in the "Upload Document" Section. If nay document is missing, the application will not be submitted
  - c. After filling and Saving Appendix-1, Appendix-2, Other Details and Upload Documents, then only the application is ready for submission to PWD Departmental Officer. Verify all entries once again and if ok, then press the Forward button on the left bottom portion of the screen to submit the application to PWD.
  - d. Once the application is submitted, a message will be displayed in this regard. The application will be submitted to the Office of the Executive Engineer, Buildings Wing of the district in which the rent fixation building is located.
- 13) Once an application is saved in draft or submitted to department, the details can be obtained from the Home screen dashboard in the user login as below

|                             | PWD<br>SERVICES |               |               |   | <mark>⊡P₹</mark> ICE |               |
|-----------------------------|-----------------|---------------|---------------|---|----------------------|---------------|
| HOME                        |                 |               |               |   |                      |               |
| о<br>0                      | sent<br>O       | -             | draft.<br>1   | ₹ | ISSUED DOCUMENTS     | 비             |
| NOTIFICATIONS               |                 |               |               |   |                      |               |
| Show 10 • entries           |                 |               |               |   | Search:              |               |
|                             |                 | No data avail | able in table |   |                      |               |
| Showing 0 to 0 of 0 entries |                 |               |               |   |                      | Previous Next |
|                             |                 |               |               |   |                      |               |
|                             |                 |               |               |   |                      |               |
|                             |                 |               |               |   |                      |               |

When an application is in draft, it can be taken from the DRAFT by clicking on the Number When an application is submitted, it can be taken from the SENT box by clicking on the count When a application is returned from the Department, the same can be taken from INBOX, When Certificate is issued by PWD, it can be taken from ISSUED DOCUMENTS